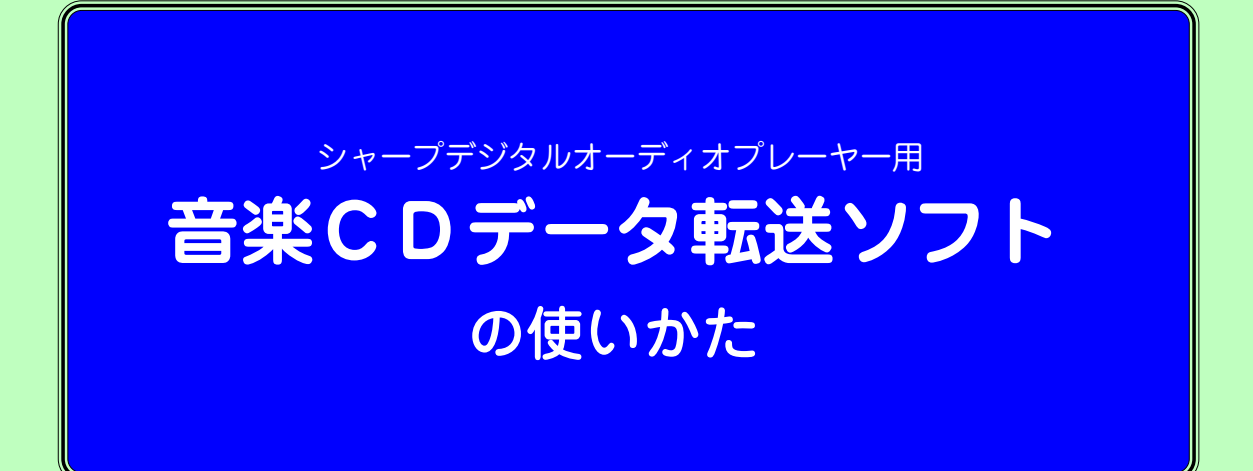

シャープ株式会社

# 【目次】

| ■音楽 CD データ転送ソフトの概要・・・・・・・・・・・・・・・・・・・・・・・・・・・・・・・・・・・・   |
|----------------------------------------------------------|
| ■音楽 CD データの転送(通常転送)・・・・・・・・・・・・・・・・・・・・・・・・・・・・・・・・・・・・  |
| 1.音楽 CD データ転送ソフトの起動 ・・・・・・・・・・・・・・・・・・・・・・・・・・・・・・・・・・・・ |
| 2. 音楽の取り込み設定 ・・・・・・・・・・・・・・・・・・・・・・・・・・・・・・・・・・・・        |
| 3. 音楽 CD のセットとデジタルオーディオプレーヤーの接続 ・・・・・・・・・・・・・・・・・・・・・・・6 |
| 4. 転送する音楽データの選択 ・・・・・・・・・・・・・・・・・・・・・・・・・・・・・・・・・・・・     |
| 5. 音楽データの転送(同期)・・・・・・・・・・・・・・・・・・・・・・・・・・・・・・・・・・・・      |
| ■音楽 CD データの転送(自動転送)・・・・・・・・・・・・・・・・・・・・・・・・・・・・・・・・・・・・  |
| 1.音楽 CD データ転送ソフトの起動 ・・・・・・・・・・・・・・・・・・・・・・・・・・・・・・・・・・・・ |
| 2. 音楽 CD のセットとデジタルオーディオプレーヤーの接続、自動転送の開始 ・・・・・・・・・ 9      |
| 3. 転送処理の終了 ・・・・・・・・・・・ 9                                 |
| ■音楽 CD 情報の編集 ····································        |
| 1. アルバム名の編集・・・・・・・・・・・・・・・・・・・・・・・・・・・・・・・・・・・・          |
| 2. タイトル、アーティスト名の編集 ・・・・・・・・・・・・・・・・・・・・・・・・・・・・・・・・・・・・  |
| ■音楽 CD データ転送ソフトの終了・・・・・・・・・・・・・・・・・・・・・・・・・・・・・・・・・・・・   |
| ■音楽の取り込み設定 ・・・・・・・・・・・・・・・・・・・・・・・・・・・・・・・・・・・・          |
| ■画面の詳細 ・・・・・・・・・・・13                                     |
| ■主なエラーメッセージ ・・・・・・・・・・・・・・・・・・・・・・・・・・・・・・・・・・・・         |

# ■音楽 CD データ転送ソフトの概要

本ソフトウェアは、音楽 CD に収録されている音楽データをシャープデジタルオーディオプレーヤーへ転送(同期)するためのソ フトウェアです。

本ソフトウェアは Windows Media<sup>®</sup> Player 10の機能を利用しますので、Windows Media<sup>®</sup> Player 10がパソコンにインストールされている必要があります。ただし、本ソフトと Windows Media<sup>®</sup> Player 10を同時に使用する(起動させる)ことはできません。

本ソフトウェアは、次の2通りの方法で音楽データを転送することができます。

- ◆通常転送 …… 音楽 CD に収録されている曲を選択して転送することができます。また、曲名などを編集することができます。
- ◆自動転送 …… 音楽 CD に収録されている全音楽データを自動的に転送します。
- 注:音楽データを転送する際は、CDから音楽データをパソコンに取り込んだ後、デジタルオーディオプレーヤーへ転送(同期) します。したがって、パソコンのハードディスクに音楽データを記憶できるだけの空き容量が必要です。

#### 音楽情報の取得について

- パソコンがインターネットに接続されている場合は、音楽CDをパソコンにセットした時に、自動的に曲のタイトルなどの情報をインターネットのデータベースから取得して表示します。
   (なお、インターネットのデータベースに登録されている曲情報に誤りがあった場合も、そのまま表示されます。)
   この音楽データをデジタルオーディオプレーヤーに転送(同期)すれば、デジタルオーディオプレーヤーでも曲のタイトルなどが表示されます。
- パソコンがインターネットに接続されていない場合や、音楽CDの情報がインターネットのデータベースに登録されていない場合は、曲名が「トラック1」「トラック2」などのように表示されます。
- 音楽CDのデータを転送(同期)するときに自動的に曲名などの情報を付加し、デジタルオーディオプレーヤーで表示させたい場合は、パソコンをインターネットに接続した状態で操作してください。

# ■音楽 CD データの転送(通常転送)

## **1**. 音楽 CD データ転送ソフトの起動

[スタート]ボタンをクリックし、[すべてのプログラム]ー[SHARP 音楽CDデータ転送ソフト for MP-Eシリーズ]ー [音楽CDデータ転送ソフト for MP-Eシリーズ]を選んでクリックしてください。(またはデスクトップの データ転送ソフト for MP-Eシリーズ]アイコンをダブルクリックしてください。)

# 2. 音楽の取り込み設定

音楽CDデータ転送ソフトが起動すると、下記の音楽の取り込み設定画面が表示されます。設定内容を確認し、[OK] をクリックするとメイン画面が表示されます。

注:音楽の取り込み設定画面は、初回起動時に自動的に表示されますが、2回目以降は表示されません。この設定画面を再度表示させたい場合や、設定項目の詳細説明は後述の「■音楽の取り込み設定」の項目をご覧ください。

| 音楽の取り込み<br>形式: Windows Media オーディオ<br>保護: 取り込んだ音楽を保護します<br>音質: G. 64 Khoro(データサイズが小さいため 経音できる曲数が増えます) | 設 | 定           |                                            | × |
|----------------------------------------------------------------------------------------------------|---|-------------|--------------------------------------------|---|
| がよい: Windows Media オーティオ<br>保護: 取り込んだ音楽を保護します<br>音質: G GA Khore(データサイズが小さいため 録音できる曲数が通うます)            |   | - 音楽の取り     |                                            | 1 |
| 辛質・ (* 641/555/データサイズが小さいため 経会できる曲数が通うます)                                                             |   | #≍∹:<br>保護: | Windows Media オーナイオ<br>取り込んだ音楽を保護します       |   |
|                                                                                                    |   | 音質:         | ◎ 64 Kbps(データサイズが小さいため、録音できる曲数が増えます)       |   |
| ○ 128 Kbps(音質が良くなりますが、録音できる曲数が成ります)                                                                   |   |             | ○ 128 Kbps(音質が良くなりますが、録音できる曲数が成ります)        |   |
| ) フレーヤーを接続したれただ、ししを押入した際に、自動のに単数さく同時がを開始しより                                                           |   |             | - イーを接続したれただい。しりを押入した時に、自動回転車など、「同時ルを開始しより |   |
| <u>(                                    </u>                                                          |   |             | (OK キャンセル                                  |   |

#### 音楽の取り込み設定画面

音楽CDに収録されているすべての曲データを自動的に転送(自動転送)したい場合は、この画面で「プレーヤーを接続 した状態で、CDを挿入した際に、自動的に転送(同期)を開始します」の項目のチェックボックスにチェックをつけて から、[OK]ボタンをクリックします。これ以降の操作は、「■音楽CDデータの転送(自動転送)」の項目をご覧ください。

内容を確認して、[OK]をクリックしてください。

#### <u>メイン画面</u>

| 音楽CD-5                                   | データ転送ソフト for MP-E | シリーズ                                                               |                                |
|------------------------------------------|-------------------|--------------------------------------------------------------------|--------------------------------|
| 音楽CD情報<br>アルバム(A) ドライブに有効な音楽CDが挿入されていません | CD ドライブ (E:)      |                                                                    | ーディオブレーヤー情報                    |
| \$1hu                                    | <u>アーティスト</u> 長さ  | 使用容量<br>空き容量:<br>音楽CDをCDドラ<br>挿入してください。<br>デジタルオーディオ:<br>接続してください。 | : MB<br>: MB<br>ジイブに<br>プレーヤーを |
|                                          | アルバム容量: MB        |                                                                    |                                |
|                                          | ●武送(同期)(∐)        | 設定(5)                                                              | 閉じる(C)                         |
| 挿入した音楽 CD の情報が表示されます <sup>∗</sup>        |                   | ♥<br>操作ガイダンスがヨ                                                     | 表示されます                         |
|                                          | デジタルオーディオプ        | レーヤーの情報が表演                                                         | 示されます* <                       |

※ 本ソフトウェア起動時に、パソコンに音楽CDが挿入されている場合やデジタルオーディオプレーヤーが接続されている場合は、それらの情報が表示されます。

## **3**. 音楽 CD のセットとデジタルオーディオプレーヤーの接続

転送(同期)したい音楽CDをCDドライブにセットし、デジタルオーディオプレーヤーを付属のUSB対応ケーブルでパ ソコンに接続します。

挿入した音楽CDと、デジタルオーディオプレーヤーの情報が表示されます。

- miniSDカード(以降、miniSDと記載)が使用できるデジタルオーディオプレーヤーにminiSDが挿入されている場合 は、「デジタルオーディオプレーヤー情報」のリストから、転送先(本体メモリかminiSD)を選択します。
- 複数のCD-ROMドライブがあるパソコンの場合は、「音楽CD情報」の項目にあるリストの中から、転送したい音楽 CDがセットされているドライブを選択します。

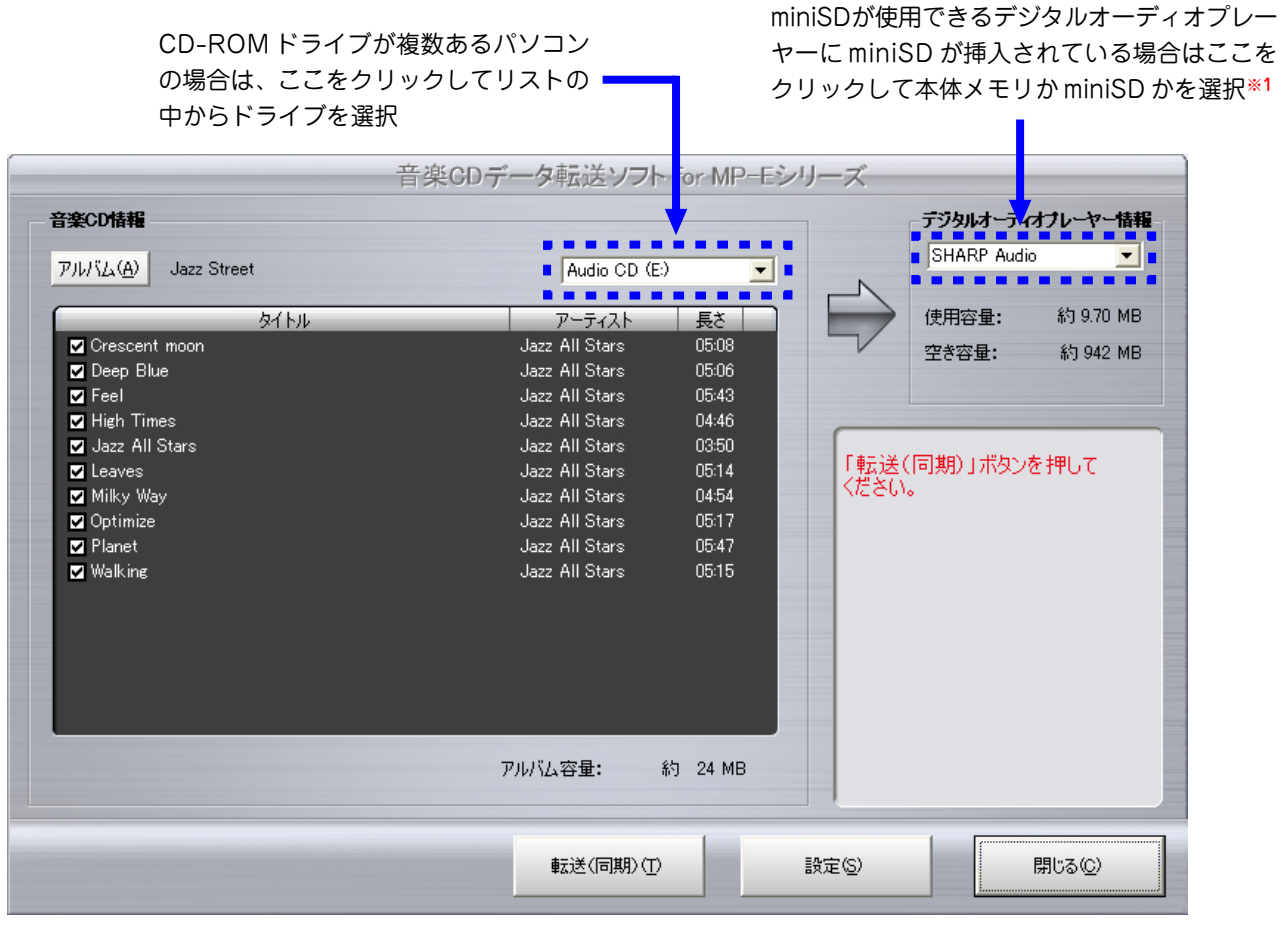

※1 たとえば「SHARP Audio」と「SHARP Audio - SD」のように表示された場合、「 - SD」が付いたほうがminiSD、 付いていないほうが本体メモリになります。

-6-

また、「リムーバブルディスク(F:)」と「リムーバブルディスク(G:)」のように表示された場合、リムーバブルディ スクの (F:) が本体メモリ、(G:) がminiSDになります。つまり、アルファベット順で前が本体メモリ、後がminiSD になります。他のアルファベットが付いている場合も、前が本体メモリ、後がminiSDです。なお、 デジタルオー ディオプレーヤーが複数台接続されていると区別ができにくくなりますので、複数台の接続は避けてください。

#### - 音楽情報の表示について –

 パソコンがインターネットに接続されている場合は、音楽 CDをセットした時に、自動的に曲のタイトルなどの情報を インターネットから取得して表示します。

なお、インターネットのデータベースに登録されている曲情 報に誤りがあった場合も、そのまま表示されます。

- インターネットに接続されていない場合や、データベースに 情報が登録されていない音楽CDは、右のように表示されま す。
- タイトルなどを編集したい場合は「■音楽CD情報の編集」の 項目をご覧ください。

|                    | 音楽C                            | Dデータ転送ソフト     | or MP-E |
|--------------------|--------------------------------|---------------|---------|
| 音楽CD情報             |                                |               |         |
| 711/ïД( <u>А</u> ) | アルバム情報なし (2006/11/01 13:22:01) | Audio CD (E:) | •       |
| (                  | <br>タイトル                       | アーティスト        | 長さ      |
| I >>>              |                                | アーティスト情報なし    | 05:08   |
| 🔽 トラック 2           |                                | アーティスト情報なし    | 05:06   |
| 🔽 トラック 3           |                                | アーティスト情報なし    | 05:43   |
| 🔽 トラック 4           |                                | アーティスト情報なし    | 04:46   |
| 🔽 トラック 5           |                                | アーティスト情報なし    | 03:50   |
| 🔽 トラック 6           |                                | アーティスト情報なし    | 05:14   |
| トラック 7             |                                | アーティスト情報なし    | 04:54   |
| トラック 8             |                                | アーティスト情報なし    | 05:17   |
| トラック 9             |                                | アーティスト情報なし    | 05:47   |
| ■ トラック 10          |                                | アーティスト情報版なし   | 05:15   |

## 4. 転送する音楽データの選択

デジタルオーディオプレーヤーに転送する曲を選択します。チェックボックスにチェックが入っている曲が転送されま すので、転送しない曲はチェックを外してください。

なお、チェックボックスはあらかじめ、すべての曲にチェックが入っていますので、転送(同期)しない曲のみ、チェックを外してください。

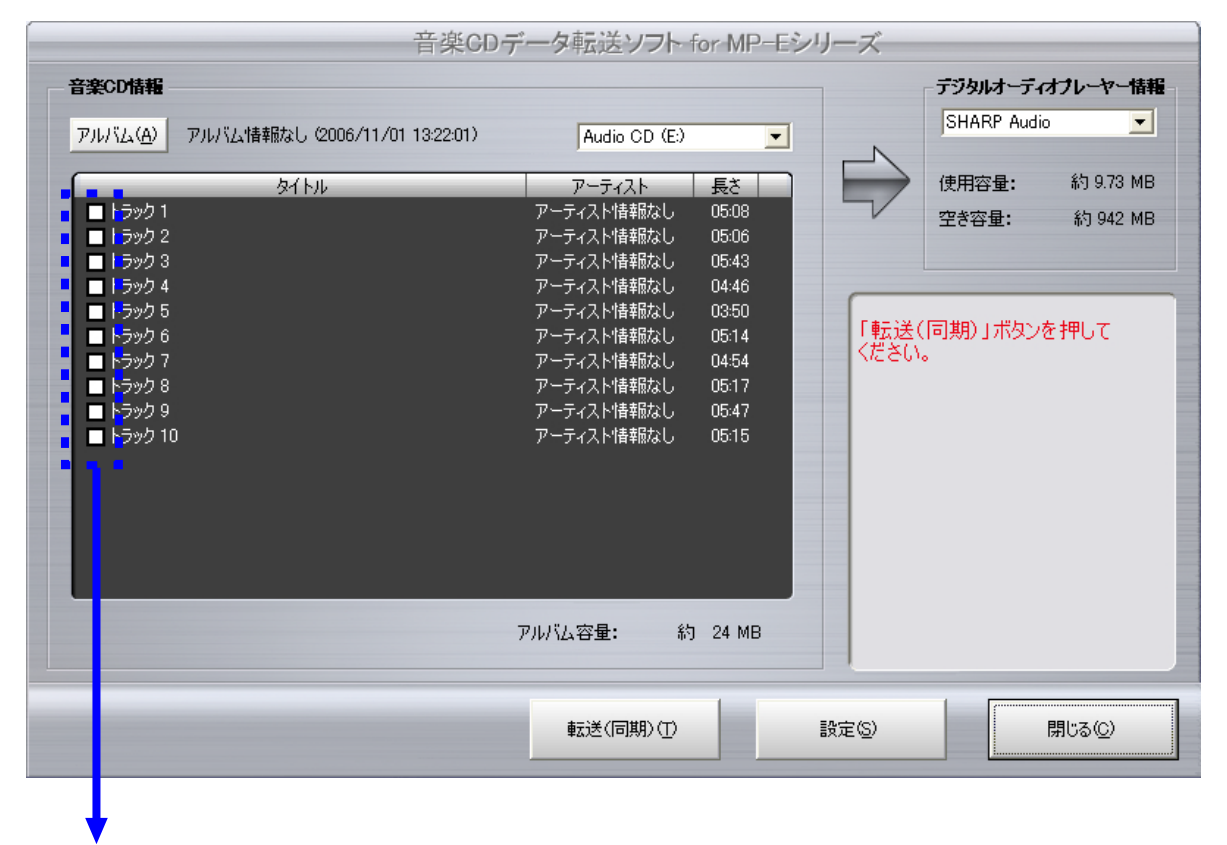

転送したい曲だけ、チェックボックスにチェックを入れます。(画面はチェックボック スのチェックがすべて外れている状態になっています。)

## 5. 音楽データの転送(同期)

転送可能な状態になると、[転送(同期)]ボタンがクリックできるようになりますので、[転送(同期)]ボタンをクリック してください。

## 音楽データ転送(同期)の処理の流れ

| 音楽CDデータ転送ソフト                    |
|---------------------------------|
| 音楽CDデータの取り込み中(1/10)             |
|                                 |
|                                 |
| キャンセル                           |
|                                 |
|                                 |
|                                 |
| 音楽CDデータ転送ソフト                    |
| 転送(同期)中                         |
|                                 |
|                                 |
| 「キャンセル」                         |
|                                 |
|                                 |
|                                 |
| 音楽CDデータ転送ソフト                    |
| デジタルオーディオプレーヤーにファイルを転送(同期)しました。 |
| COK I                           |
|                                 |

#### ①音楽CDの曲データがパソコンに取り込まれます。

ハードディスクに音楽CDの曲データを保存する領域が別途必要となり ますので、ハードディスクの空き容量にご注意ください。(どれくらい の容量が必要となるかはメイン画面で音楽CDをCDドライブに挿入した 後に表示されるアルバム容量の項目を参照ください。)

**注**: 音楽CDから曲データを取り込んでいるときは中断(キャンセル)で きません。

#### ②パソコンから曲データを転送(同期)します。

ハードディスクに保存された曲データが、デジタルオーディオプレー ヤーへ転送(同期)されます。

#### ③転送終了の確認をします。

転送(同期)が終了すると左のウインドウが表示されますので[OK]ボタンをクリックして処理を終了します。

続いて、別の音楽CDから曲データを転送(同期)する場合は、そのまま別の音楽CDに入れ替えて、その音楽CDの情報が表示されたことを確認してから[転送(同期)]ボタンをクリックしてください。

### 転送(同期)時のご注意

- 一度でも音楽データの転送(同期)を行った曲のデータは、パソコンのハードディスクに保存されています。このため、2回 目以降に音楽データの転送(同期)を行った場合は、上記①の処理は実行せず②の処理のみ実行されます。ただし、音楽デー タを転送(同期)するためには、必ず、転送する音楽CDをCDドライブにセットする必要があります。
- デジタルオーディオプレーヤーに転送(同期)した音楽CDのデータを、再度転送(同期)する場合は、先に転送(同期)したデジタルオーディオプレーヤー内に登録されている音楽データを削除しておくことをお薦めします。
- 著作権保護機能のある音楽CD(コピーコントロールCDなど)は、本ソフトを用いて転送することはできません。

# ■音楽 CD データの転送(自動転送)

**1**. 音楽 CD データ転送ソフトの起動

[スタート]ボタンをクリックし、[すべてのプログラム]-[SHARP 音楽CDデータ転送ソフト for MP-Eシリーズ]-[音楽CDデータ転送ソフト for MP-Eシリーズ]を選んでクリックしてください。(またはデスクトップのジン[音楽CD データ転送ソフト for MP-Eシリーズ]アイコンをダブルクリックしてください。)

- 注:はじめて本ソフトウェアを使用する場合は、音楽の取り込み設定画面が表示されます。
   「■音楽CDデータの転送(通常転送)」の項目の「2. 音楽取り込み設定」の項目をご覧いただき、「プレー ヤーを接続した状態で、CDを挿入した際に、自動的に転送(同期)を開始します」の項目のチェックボック スにチェックをつけてから、[OK]ボタンをクリックしてください。
- 注:通常転送を行うモードになっている場合は、「■音楽の取り込み設定」の項目をご覧になって、自動転送を 行うモードに設定してください。

### 音楽 CD のセットとデジタルオーディオプレーヤーの接続、自動転送の開始

転送(同期)したい音楽CDをCDドライブにセットし、デジタルオーディオプレーヤーを付属のUSB対応ケーブルでパ ソコンに接続します。

それぞれの準備が整うと、次のウインドウが表示された後、自動的に音楽CDのすべての曲データの転送が開始されます。(8ページ「音楽データ転送(同期)の処理の流れ」の順に転送が行われます。)

| 音楽CDデータ転送ソフト                                      |
|---------------------------------------------------|
| 音楽CDのデータ転送を開始します。別のCDに入れ<br>替える場合は、キャンセルを押してください。 |
| ( ****セル ]                                        |

パソコンにセットした音楽CDとは別の音楽CDのデータを転送したい場合は、上記のウインドウが表示されていると きに、[キャンセル]ボタンをクリックして、処理を中断してください。別の音楽CDをパソコンにセットして準備が整 えば自動的に転送処理が再開されます。

## 3. 転送処理の終了

転送(同期)が終了すると次のウインドウが表示されますので[OK]ボタンをクリックしてください。別の音楽CDを転送したい場合は、そのまま音楽CDを入れ替えると、準備が整い次第自動的に転送処理が行われます。

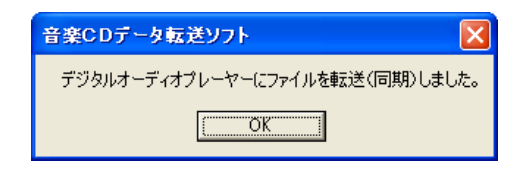

#### 転送(同期)時のご注意

- 一度でも音楽データの転送(同期)を行った曲のデータは、パソコンのハードディスクに保存されています。このため、2回 目以降に音楽データの転送(同期)を行った場合は、8ページ「音楽データ転送(同期)の処理の流れ」の①の処理は実行せず ②の処理のみ実行されます。ただし、音楽データを転送(同期)するためには、必ず、転送する音楽CDをCDドライブにセッ トする必要があります。
- デジタルオーディオプレーヤーに転送(同期)した音楽CDのデータを、再度転送(同期)する場合は、先に転送(同期)したデジタルオーディオプレーヤー内に登録されている音楽データを削除しておくことをお薦めします。
- 著作権保護機能のある音楽CD(コピーコントロールCDなど)は、本ソフトを用いて転送することはできません。

# ■音楽 CD 情報の編集

音楽 CD から音楽データを取り込む際に、タイトルなどの曲情報を編集することができます。 インターネットから曲情報が取り込めない、あるいは取り込まれた情報がまちがっているときなどに、タイトルの入力・変更な どの編集をすることができます。

注:音楽CDのデータを自動的に転送するモードになっている場合は、音楽CDの情報を編集することができません。「■音楽の取り込み設定」の項目をご覧になり、「プレーヤーを接続した状態で、CDを挿入した際に、自動的に転送(同期)を開始します」の項目のチェックボックスのチェックを外してから、[OK]ボタンをクリックしてください。

## 1. アルバム名の編集

[アルバム]ボタンをクリックしてください。表示された編集ウインドウにアルバム名を入力後[OK]ボタンをクリック して確定します。

| 音楽GDデ                        | ータ転送ソフト       | for MP-Eシ | Jーズ  |              |           |
|------------------------------|---------------|-----------|------|--------------|-----------|
| 音楽CD情報                       |               |           |      | デジタルオーディ     | オブレーヤー情報  |
| アルバム( <u>A</u> ) Jazz Street | Audio CD (E:) | •         |      | JOHARP AUDIC |           |
| \$1hu                        | アーティスト        | 長さ        |      | 使用容量:        | 約 9.70 MB |
| ▼ [アルバム]ボタンをクリックする           | らと下のウイント      | ・ウが表示さ    | れます。 |              |           |
| アルバム名編集                      |               |           |      |              |           |
| アルバム: Jazz Street            |               |           |      |              |           |
| OK キャンセル                     |               |           |      |              |           |

## 2. タイトル、アーティスト名の編集

変更したいタイトル、アーティスト名の文字列の上にカーソルを合わせてマウスの右ボタンをクリックし、表示される ポップアップメニューの中から「編集」をクリックしてください。編集後は「Enter」キーを押して確定します。

| _                | タイトル                                  |   |
|------------------|---------------------------------------|---|
| トラック 1           | (信集/穴)                                | ┓ |
| トラック 2           | ///////////////////////////////////// |   |
| トラック 3<br>トラック 4 | キャンセル(C)                              | - |
| トラック 5           |                                       |   |

タイトルを編集したい場合は、タイトルにカーソ ルを合わせて、右クリックをし、表示されたメ ニューの中から「編集」を選択します。

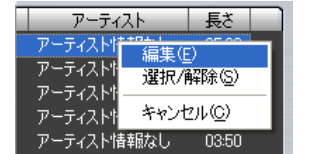

アーティスト名を編集したい場合は、アーティスト名 にカーソルを合わせて、右クリックをし、表示された メニューの中から「編集」を選択します。

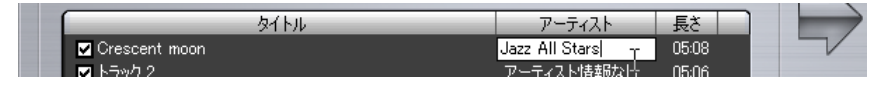

タイトルやアーティスト名を編集後は、「Enter」キーを押して確定します。

# ■音楽 CD データ転送ソフトの終了

本ソフトウェアを終了したい場合は、[閉じる]ボタンをクリックしてください。

| 楽CD情報            |                |                  |                 | ー <mark>デジタルオーデ</mark><br>SHARP Aud | rオブレーヤー情報<br>io  |
|------------------|----------------|------------------|-----------------|-------------------------------------|------------------|
| Jazz Street      | Audio CD (E    | ) 🔽              | N               | ,                                   |                  |
|                  | アーティスト         | 「<br>長<br>太<br>」 | $ \rightarrow $ | 使用容量:                               | 約 9.70 MB        |
| ✓ Crescent moon  | Jazz All Stars | 05:08            | 5               | 如本亦且.                               | 25 049 MD        |
| ✓ Deep Blue      | Jazz All Stars | 05:06            |                 | 王59重:                               | <u>ሕሳ 942 MB</u> |
| ▼ Feel           | Jazz All Stars | 05:43            |                 |                                     |                  |
| ✓ High Times     | Jazz All Stars | 04:46            |                 |                                     |                  |
| ✓ Jazz All Stars | Jazz All Stars | 03:50            |                 |                                     |                  |
| ✓ Leaves         | Jazz All Stars | 05:14            |                 | (同期)」ボタン                            | を押して             |
| ✓ Milky Way      | Jazz All Stars | 04:54            | ください            | •                                   |                  |
| ✓ Optimize       | Jazz All Stars | 05:17            |                 |                                     |                  |
| ✓ Planet         | Jazz All Stars | 05:47            |                 |                                     |                  |
| ✔ Walking        | Jazz All Stars | 05:15            |                 |                                     |                  |
|                  |                |                  |                 |                                     |                  |
|                  |                |                  |                 |                                     |                  |
|                  |                |                  |                 |                                     |                  |
|                  |                |                  |                 |                                     |                  |
|                  |                |                  |                 |                                     |                  |
|                  |                |                  |                 |                                     |                  |
|                  |                |                  |                 |                                     |                  |
|                  | アルバム容量:        | 新9 24 MB         |                 |                                     |                  |
|                  |                |                  |                 |                                     |                  |
|                  |                | 1                |                 |                                     |                  |
|                  | 転送(同期)(T)      |                  | 設定(S)           |                                     | 閉じる(C)           |
|                  |                |                  |                 |                                     |                  |

[閉じる] をクリックしてください。

# ■音楽の取り込み設定

音楽 CD をパソコンに取り込む際の音質および転送方法を変更することができます。メイン画面で[設定]ボタンをクリックする と音楽の取り込み設定画面が表示されます。それぞれの項目の設定を終了した後、[OK]ボタンをクリックして、設定を確定し ます。

| 宦     |                                           | ×                   |
|-------|-------------------------------------------|---------------------|
| 音楽の取り | 这 <del>办</del>                            |                     |
| 形式:   | Windows Media オーディオ                       |                     |
| 保護:   | 取り込んだ音楽を保護します                             |                     |
| 音質:   | ● 64 Kbps(データサイズが小さいため、録音できる曲数が増えます)      |                     |
|       | ○ 128 Kbps(音質が良くなりますが、録音できる曲数が減ります)       |                     |
| □ ブレ- | ーヤーを接続した状態で、CDを挿入した際に、自動的に転送(同期)を開始します    |                     |
|       |                                           |                     |
|       | <u> </u>                                  |                     |
|       | E<br>-音楽の取り<br>形式:<br>保護:<br>音質:<br>□ ブレー | <ul> <li></li></ul> |

#### ◆音質の設定

- **64Kbps** : 128Kbpsの時に比べて音質は落ちますが、1曲あたりのファイル容量が小さくなるため、デジタルオー ディオプレーヤーへ転送(同期)できる曲数は増えます。
- **128Kbps** : 64Kbpsの時に比べて音質は良くなりますが、1曲あたりのファイル容量が大きくなるため、デジタル オーディオプレーヤーへ転送(同期)できる曲数は減ります。

注:形式および、保護の項目の設定は変更できません。

#### ◆音楽CDデータの転送方法の設定

- 自動転送する場合:「プレーヤーを接続した状態で、CDを挿入した際に、自動的に転送(同期)を開始します」の項目のチェックボックスをチェックする。
- 通常転送する場合:「プレーヤーを接続した状態で、CDを挿入した際に、自動的に転送(同期)を開始します」の項目 のチェックボックスのチェックをはずす。

# ■画面の詳細

## メイン画面

|                                                                                         | 楽CDデータ転送ソフト for MP-Eシリーズ                                                                                                    | _  |
|-----------------------------------------------------------------------------------------|----------------------------------------------------------------------------------------------------|----|
| ① 音楽CD情報                                                                                | ⑥ デジタルオーディオフレーヤー                                                                                                    | 情報 |
| ע דאו איז ( <u>A)</u> Jazz Street                                                       | Audio CD (E:)                                                                                                    |    |
| 3 STP                                                                                   | アーティスト 長さ 8 使用容量: 約 9.70                                                                                                    | МВ |
| ☑ Crescent moon<br>☑ Deep Blue<br>☑ Feel<br>☑ High Times<br>☑ Jazz All Stars            | Jazz All Stars 0508 空き容量: 約 942<br>Jazz All Stars 05:06<br>Jazz All Stars 05:43<br>Jazz All Stars 04:46<br>Jazz All Stars 03:50              | MB |
| <ul> <li>Social Milky Way</li> <li>Optimize</li> <li>Planet</li> <li>Walking</li> </ul> | Jazz All Stars 05:14<br>Jazz All Stars 04:54<br>Jazz All Stars 05:17<br>Jazz All Stars 05:17<br>Jazz All Stars 05:15<br>Jazz All Stars 05:15 |    |
|                                                                                         | ⑤ アルバム容量:約 24 MB                                                                                                    |    |
|                                                                                         | 10 転送(同期)① 11 設定(5) 12 閉じる(2)                                                                                                    |    |

| No. | 項目                   | 内容                                                                                                    |
|-----|----------------------|----------------------------------------------------------------------------------------------------|
| 1   | 音楽CD情報               | 転送を行う音楽CD情報を表示します。                                                                                                    |
| 2   | アルバム                 | 音楽CDのアルバム名を表示します。パソコンがインターネットに接続されていない場合や情報がない<br>場合は、「アルバム情報なし(2006/09/01 8:52:22)」のように表示されます。(数字の部分はその時<br>の日付と時刻が表示されます。)                                   |
| 3   | 曲情報                  | 音楽CDに収録されている曲の情報を表示します。パソコンがインターネットに接続されていない場合<br>やインターネットのデータベースに音楽CDの情報が登録されていない場合、タイトルは「トラック1」、<br>「トラック2」…のように表示され、アーティスト名は「アーティスト情報なし」と表示されます。            |
| 4   | CDドライブ               | 選択されているCDドライブの情報を表示します。パソコンに複数のCDドライブが接続されている場合は、ここでドライブを選択します。                                                                                                |
| 5   | アルバム容量               | 音楽CDに収録されている全ての曲データが必要とする、おおよそのファイル容量を表示します。音楽の取り込み設定画面で設定されている音質によって必要とするファイル容量は異なります。(転送を指定した曲データの容量を示したものではありませんので、ご注意ください。)                                |
| 6   | デジタルオーディオ<br>プレーヤー情報 | 転送先のデジタルオーディオプレーヤーの情報を表示します。                                                                                                    |
| 7   | 転送先プレーヤー             | パソコンに接続されているデジタルオーディオプレーヤーを「SHARP Audio」または「リムーパブル<br>ディスク(F:)」などの名前で表示します。<br>また、複数のプレーヤーが接続されている場合や、プレーヤーにminiSDが挿入されている場合は、こ<br>こで曲の転送先のプレーヤーやminiSDを選択します。 |
| (8) | メモリ使用状況              | 選択した保存先(転送先)のメモリ使用状況を表示します。                                                                                                    |
| 9   | ガイダンス                | 状況に合わせて操作のガイダンスが表示されます。                                                                                                    |
| 10  | [転送(同期)]             | 音楽CDの曲データをデジタルオーディオプレーヤーへ転送(同期)します。音楽CDの曲データは、パ<br>ソコンに保存されてからデジタルオーディオプレーヤーへ転送(同期)されます。                                                                       |
| 1   | [設定]                 | 音楽の取り込み設定画面を表示します。                                                                                                    |
| 12  | [閉じる]                | 本ソフトウェアを終了します。                                                                                                    |

| 設定                                           |                                      |  |
|----------------------------------------------|--------------------------------------|--|
| 音楽の取り込み                                      |                                      |  |
| 1 形式:                                        | Windows Media オーディオ                  |  |
| 2 保護:                                        | 取り込んだ音楽を保護します                        |  |
| 3 音質:                                        | ○ 64 Kbps(データサイズが小さいため、録音できる曲数が増えます) |  |
|                                              | ○ 128 Kbps(音質が良くなりますが、録音できる曲数が減ります)  |  |
| 🌗 🔲 ブレーヤーを接続した状態で、CDを挿入した際に、自動的に転送(同期)を開始します |                                      |  |
|                                              | <u> </u>                             |  |
|                                              | <u> </u>                             |  |

| No. | 項目      | 内容                                                   |
|-----|---------|------------------------------------------------------|
| 1   | 形式      | 保存するファイル形式を表示します。形式は Windows Mediaオーディオ形式 に固定されています。 |
| 2   | 保護      | 著作権保護の設定を表示します。設定は著作権を保護する設定に固定されています。               |
| 3   | 音質      | 音楽CDの曲データをパソコンに取り込むときの音質を設定します。設定の詳細については、■音楽の       |
|     |         | <b>取り込み設定</b> の説明ページに記載されている「◆音質の設定」の項目をご覧ください。      |
| 4   | 転送モード   | 音楽CDデータを自動的に転送するか、通常転送するかを設定します。                     |
| 5   | [OK]    | 現在、選択している設定に変更して、ウインドウを閉じます。                         |
| 6   | [キャンセル] | 設定を変更せずに、ウインドウを閉じます。                                 |

| 主なエラーメッセージ                                                                                           | エラーの内容                                                                                                    |
|----------------------------------------------------------------------------------------------------|----------------------------------------------------------------------------------------------------|
| 音楽CDのデータの取り込みに失敗しまし<br>た。                                                                            | 取込処理中に、音楽CDをパソコンから取り出された場合やCD-ROMドライブ<br>等に異常があった場合に表示されます。                                                                                                    |
| デジタルオーディオプレーヤーへの転送(同<br>期)に失敗しました。                                                                   | 転送処理中に、デジタルオーディオプレーヤーをパソコンから外した場合に表<br>示されます。転送処理中は外さないようにしてください。                                                                                                    |
| 音楽データを転送(同期)するために、デジ<br>タルオーディオプレーヤー側に十分な空き<br>エリアがありません。継続しますか?(プ<br>レーヤー側のエリアが一杯になるまで曲を<br>転送します。) | デジタルオーディオプレーヤー側のメモリの空き容量が少ないときに表示され<br>ます。曲データをすべて転送(同期)したい場合は「マイコンピュータ」からプレー<br>ヤーを開き、プレーヤー側の不要な曲データを削除してから、再度操作を行っ<br>てください。                                                                                  |
| 音楽データを転送(同期)するための空きエ<br>リアが、デジタルオーディオプレーヤー側<br>にありません。                                               | デジタルオーディオプレーヤー側のメモリに空き容量がないため、データを転送することができない場合に表示されます。転送(同期)を行う場合は「マイコン<br>ピュータ」からプレーヤーを開き、プレーヤー側の不要な曲データを削除してから、再度操作を行ってください。                                                                                 |
| 音楽CDのすべての音楽データを取り込むた<br>めに必要な空きエリアが、パソコン(ハード<br>ディスクなど)にありません。                                       | 転送しようとする音楽CDのデータは、一度パソコンのHDD(ハードディスク)<br>に全て取り込まれます。このため、パソコンのHDDに空き容量がない場合に表<br>示されます。転送(同期)を行う場合は、パソコンのHDDから不要なデータを削<br>除して、再度操作を行ってください。                                                                     |
| 転送(同期)する音楽が1曲も選択されていま<br>せん。                                                                         | 転送(同期)する曲が選択されていない場合に表示されます。転送(同期)する曲を<br>選択してから、再度、[転送(同期)]ボタンを押してください。                                                                                                    |
| ドライブに有効な音楽CDが挿入されていま<br>せん。                                                                          | 次の状態のときに表示されます。<br>・パソコンのCD-ROMドライブに、音楽CDではないCDが挿入されている<br>・著作権保護機能のある音楽CD(コピーコントロールCDなど)が挿入されて<br>いる(著作権保護が掛けられているため、取り込むことができません)<br>通常の音楽CDがセットされていても、このメッセージが表示される場合は、<br>CD-ROMドライブや音楽CDのクリーニングを行ってみてください。 |